Une fois votre box TV Pure allumée :

-Cliquer sur le bouton Home (icone en forme de maison sur la télécommande) pour revenir au menu principal de la pure

- Installer l'application KODI depuis le Google Play Store
- Ouvrir l'application KODI
- Autoriser l'application KODI à accéder à vos fichiers
- -Cliquer sur la roue crantée puis sur add-ons et chercher 'french'

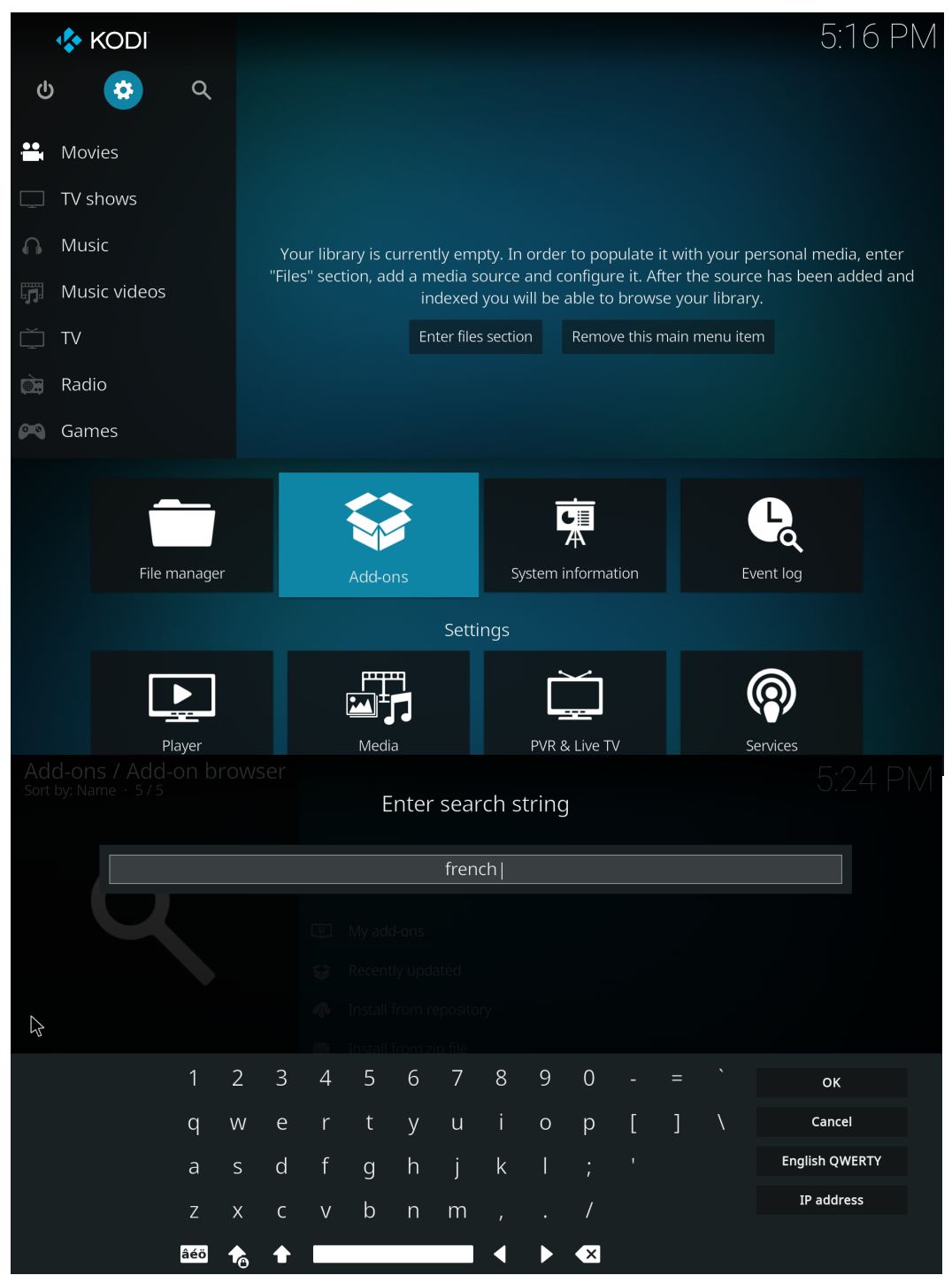

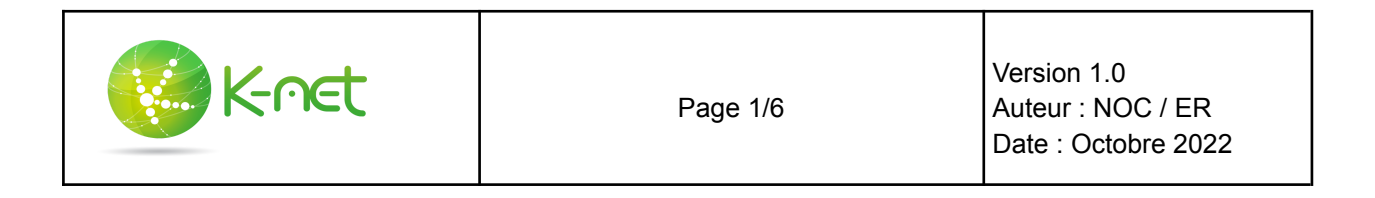

Installer l'add-on languages - french et cliquer sur yes pour passer en français

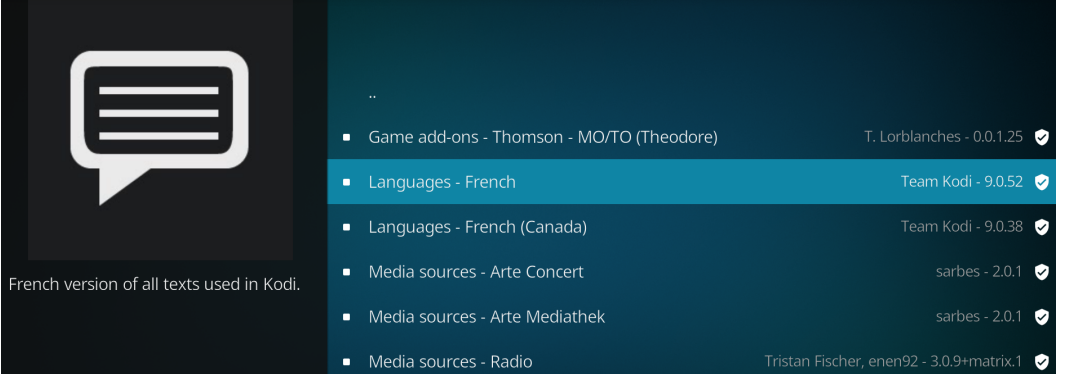

Retourner sur la recherche d'add-ons et cherchez simple pvr puis telecharger client enregistreur vidéo - PVR IPTV Simple Client.

| Trier par : Nom + 575 | rpar: Nom - 575<br>Saisir le texte à rechercher |   |   |                                       |                                 |   |   |   |   | 17:27 |   |             |     |
|-----------------------|-------------------------------------------------|---|---|---------------------------------------|---------------------------------|---|---|---|---|-------|---|-------------|-----|
| simple  pvr           |                                                 |   |   |                                       |                                 |   |   |   |   |       |   |             |     |
| K                     |                                                 |   |   | tensio<br>our réc<br>r d'un<br>r d'un | کی<br>emmer<br>dépôt<br>fichier |   |   |   |   |       |   |             |     |
| 1 2                   | 3                                               | 4 | 5 | 6                                     | 7                               | 8 | 9 | 0 |   |       |   | ок          |     |
| q w                   | е                                               | r | t | у                                     | u                               | i | 0 | р | [ | ]     | ١ | Annuler     |     |
| a s                   | d                                               | f | g | h                                     | j                               | k | I |   |   |       |   | English QWE | RTY |
| z x                   | С                                               | V | b | n                                     | m                               |   |   | / |   |       |   | Adresse I   | P   |
| âéö 🏠                 |                                                 |   |   |                                       |                                 |   |   | × |   |       |   |             |     |

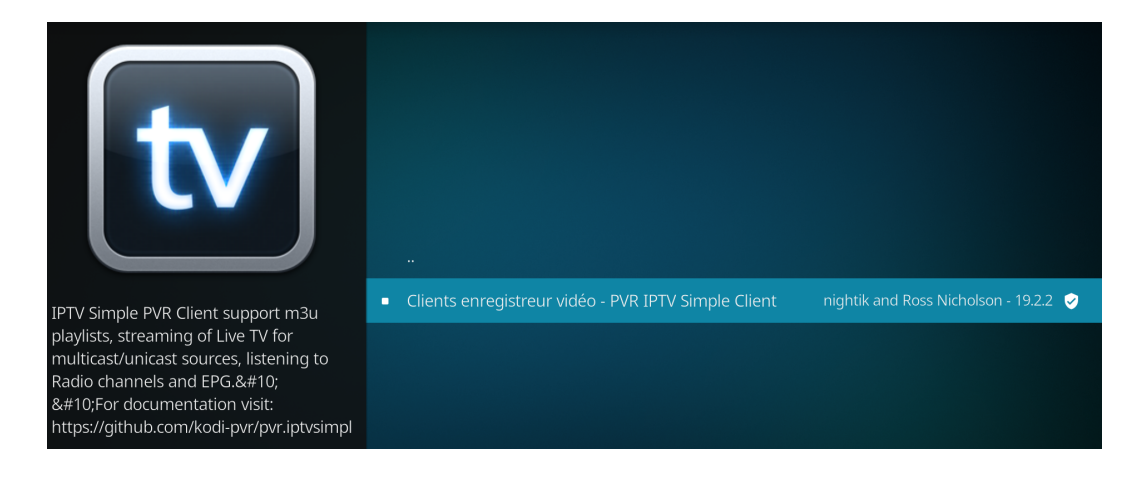

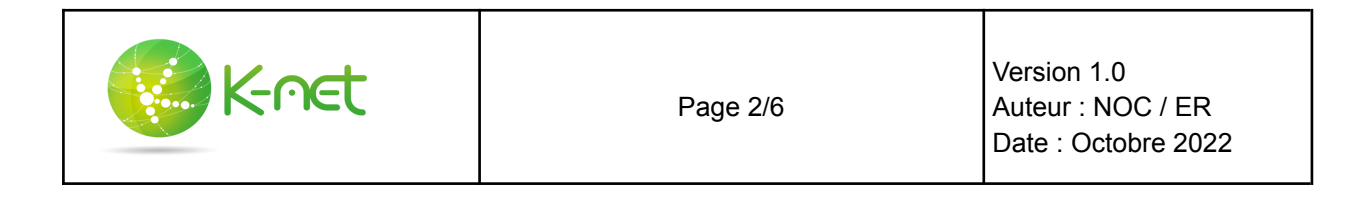

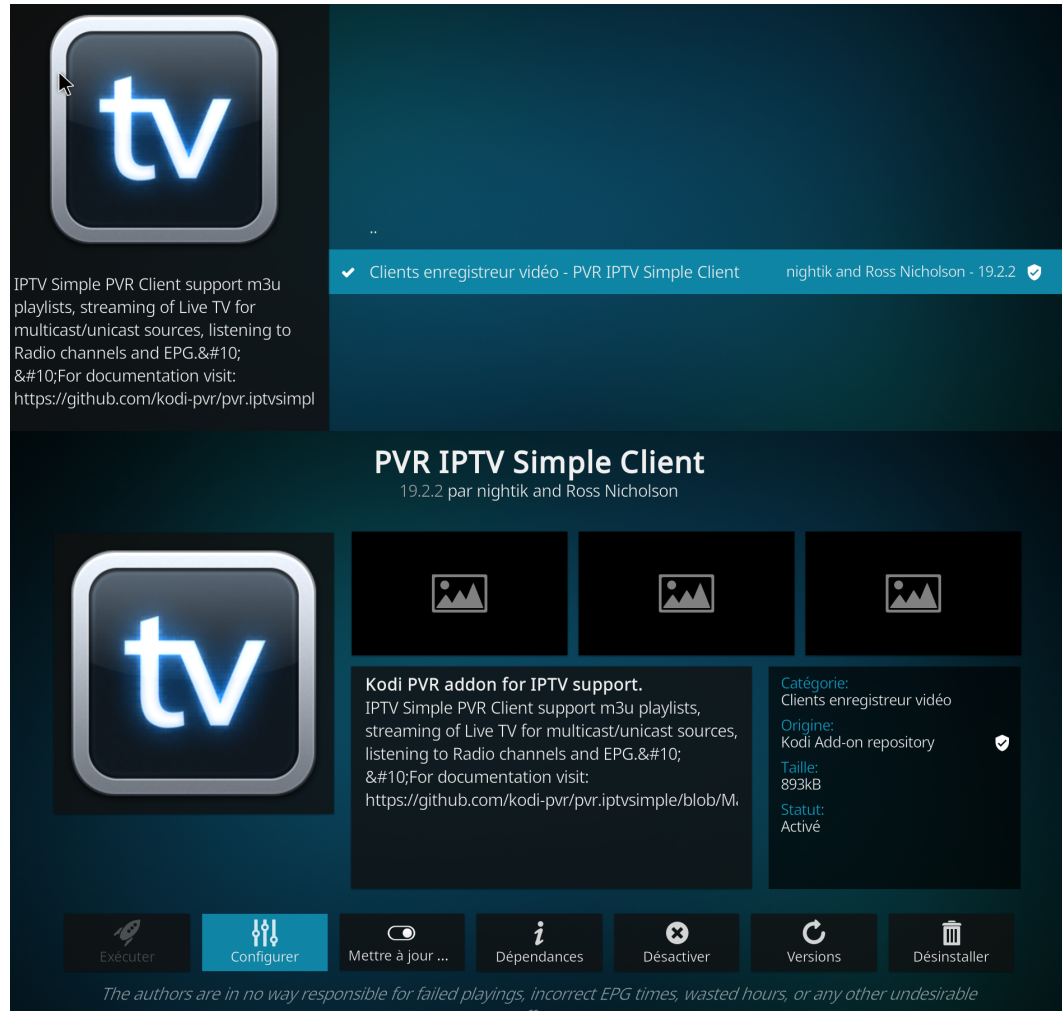

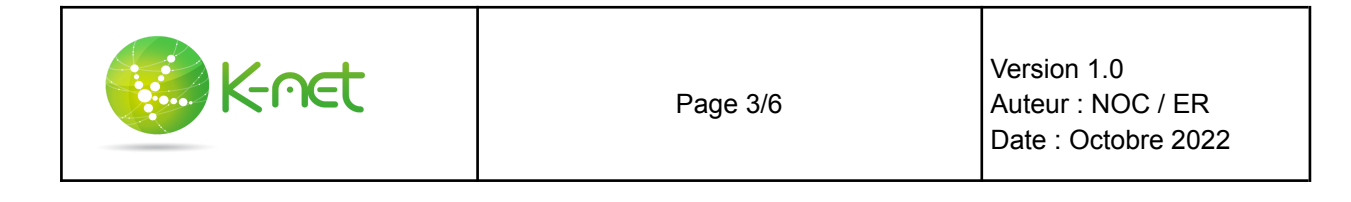

Dans général, dans url de la liste de lecture m3u, mettre: <u>http://v.ktv.zone/l.m3u</u> Décocher placer le M3U en cache sur le stockage local Mettre le auto refresh mode en 'rafraîchissement répété' et l'intervalle sur 60 min Et valider en haut à droite

| Paramètres - PVR IPTV S                  | imple Client                           |                                    | <b>\$</b> |
|------------------------------------------|----------------------------------------|------------------------------------|-----------|
| Général                                  | Génér                                  | ок                                 |           |
| Guide électronique des pr                | Emplacement Chemi                      | n distant (adresse Internet) 🛛 🗸 🔨 | Annuler   |
|                                          | - URL de la liste de lecture M3U       | http://v.ktv.zone/l.m3u            |           |
| Genres                                   | - Placer le M3U en cache sur le stocka | Param. d'origine                   |           |
| Logos de chaîne                          | Numéro de chaîne de départ             |                                    |           |
| Timeshift                                | Refre                                  |                                    |           |
|                                          | Auto refresh mode                      | Rafraîchissement répété            |           |
| Catchup                                  | - Intervalle de rafraîchissement       | 60 min 💽                           |           |
|                                          | TV Gro                                 | ups                                |           |
| Standard                                 | TV group mode                          | All groups 🗸 🔨                     |           |
| If location is <b>Remote path</b> this : |                                        |                                    |           |

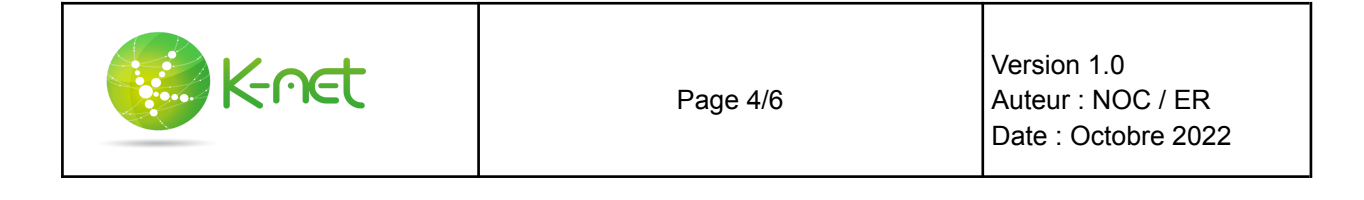

## Dans le guide électronique des programmes, Mettre l'url http://v.ktv.zone/x.xml Et décocher 'placer le xmltv en cache sur le stockage local'

| Général       Guide TV       Chemin distant (adresse Internet)       OK         Immes TV   Guide électrone       Immes TV   Guide électrone | Paramètres - PVR IPTV S     | imple Client            |                  |                       |         | 4       |
|----------------------------------------------------------------------------------------------------|-----------------------------|-------------------------|------------------|-----------------------|---------|---------|
| Immes TV   Guide électroniq   Genres   Logos de chaîne   Décalage d'enregistrement du guide EPG   Object ele décalage d'enregistrement à toutes les chaînes   Appliquer le décalage d'enregistrement à toutes les chaînes                                                                                                    | Général                     |                         | ок               |                       |         |         |
| Genres       - URL du fichier XMLTV       http://v.ktv.zone/x.xml         Logos de chaîne       - Placer le XMLTV en cache sur le stockage local       □         Décalage d'enregistrement du guide EPG       0.0 heures       □         Appliquer le décalage d'enregistrement à toutes les chaînes       □         Catchup       - Standard                                                                                                    | ımmes TV   Guide électronic | Emplacement             | Chemin dista     | nt (adresse Internet) | ~~      | Annuler |
| Genres - Placer le XMLTV en cache sur le stockage local   Logos de chaîne Décalage d'enregistrement du guide EPG   Timeshift Appliquer le décalage d'enregistrement à toutes les chaînes                                                                                                    |                             | - URL du fichier XMLT   |                  | http://v.ktv.zon      | e/x.xml |         |
| Logos de chaîne Décalage d'enregistrement du guide EPG 0.0 heures   Timeshift Appliquer le décalage d'enregistrement à toutes les chaînes                                                                                                    | Genres                      | - Placer le XMLTV en c  | Param. d'origine |                       |         |         |
| Timeshift     Appliquer le décalage d'enregistrement à toutes les chaînes       Catchup       Standard                                                                                                    | Logos de chaîne             | Décalage d'enregistrer  |                  |                       |         |         |
| Catchup Standard                                                                                                    | Timeshift                   | Appliquer le décalage d |                  |                       |         |         |
| 🔅 Standard                                                                                                    | Catchup                     |                         |                  |                       |         |         |
| If location is <b>Remote Path</b> this setting should contain a valid URL.                                                                                                    | Standard                    |                         |                  |                       |         |         |

## Revenir au menu de pvr iptv simple client et cliquer sur version

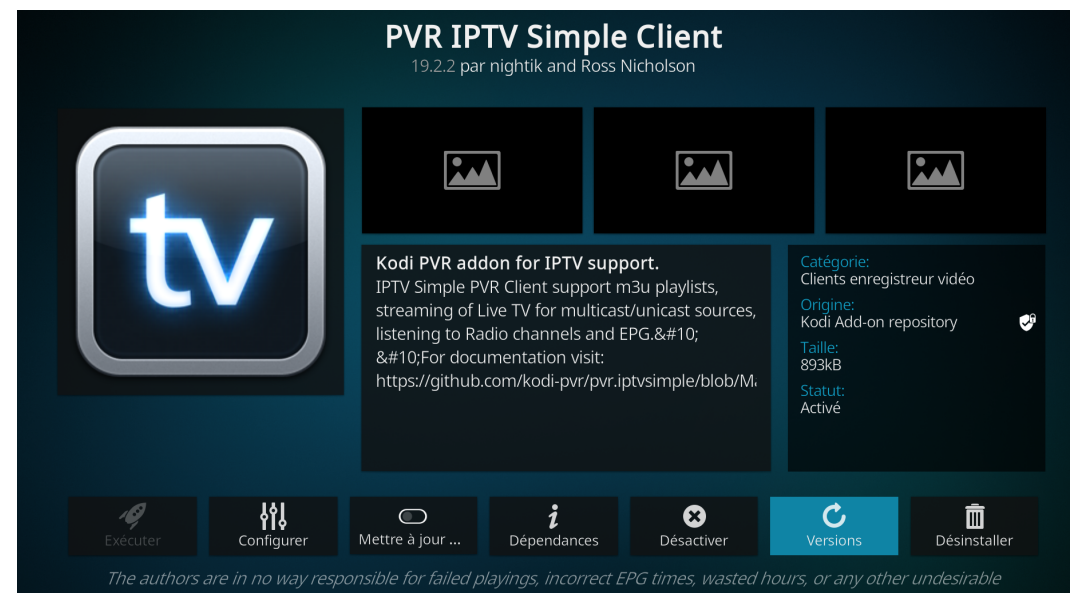

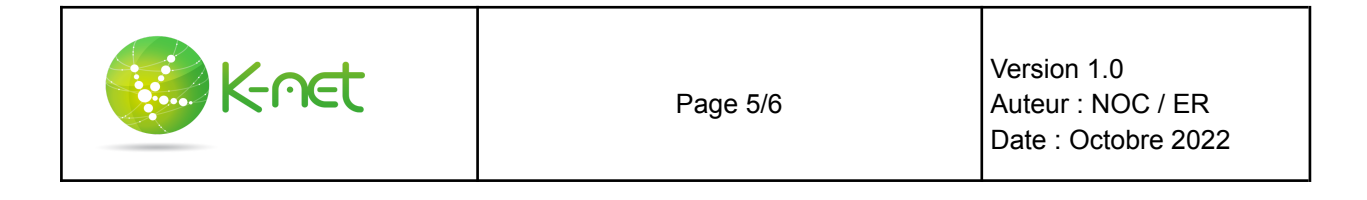

Cliquer sur version 19.2.2 kodi add-on repository (ou plus récent)

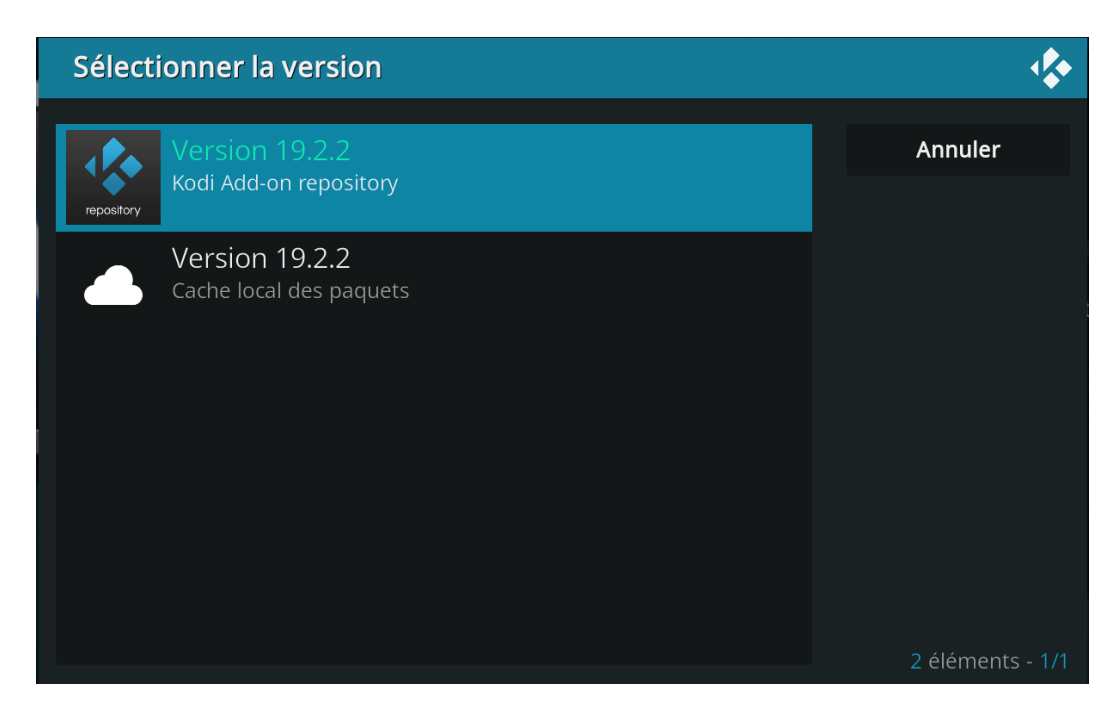

A la fin de l'installation, revenir au menu principal de kodi et cliquer sur TV La liste des chaînes est disponible et vous pouvez regarder votre programme.

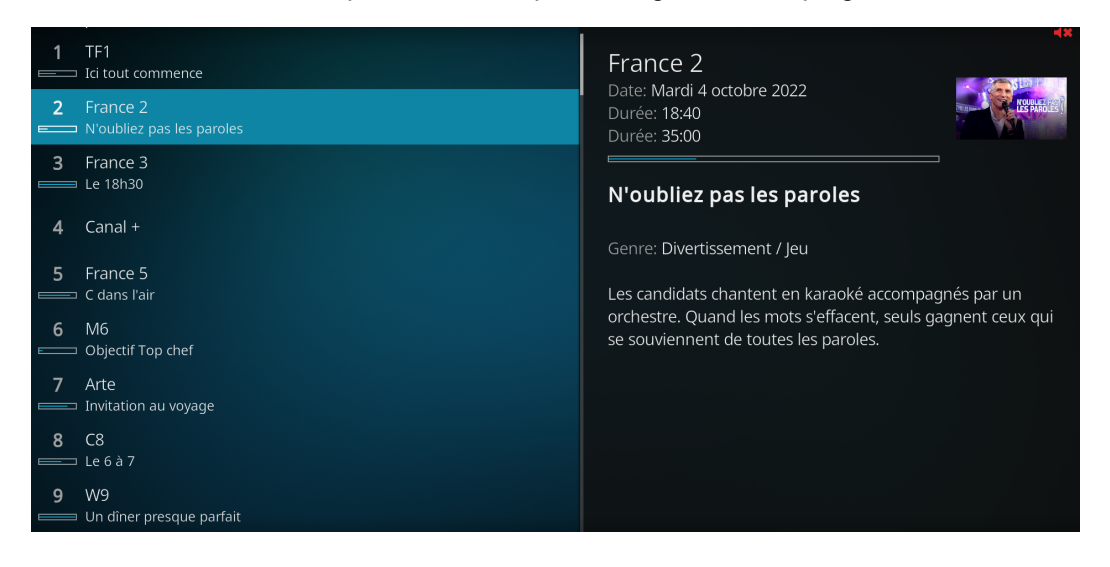

Bon Visionnage!

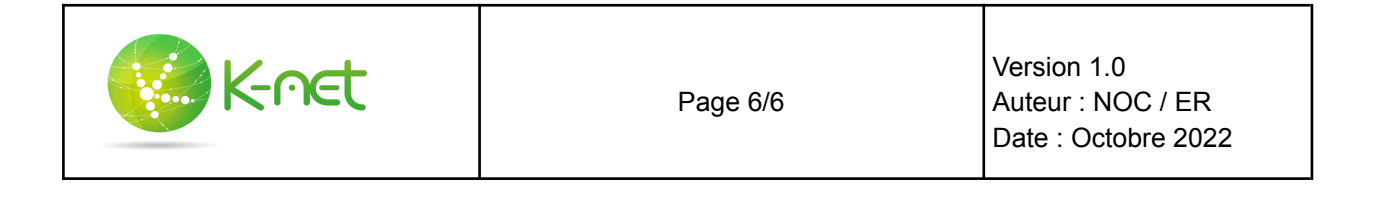